#### HVAD SKAL JOURNALISERES?

### Offentlighedsloven

*§ 15.* Dokumenter, der er modtaget eller afsendt af en forvaltningsmyndighed som led i administrativ sagsbehandling i forbindelse med dens virksomhed, skal journaliseres, i det omfang dokumentet har betydning for en sag eller sagsbehandlingen i øvrigt. Det samme gælder interne dokumenter, der foreligger i endelig form.

Eksempler, hvor der SKAL journaliseres:

- Aftaler, kontrakter, erklæringer
- Beslutninger og afgørelser (notater, referater, e-mails, telefonnotater)
- Henvendelser og besvarelser til eksterne parter
- Interne notater i deres endelige form

Eksempler, hvor der IKKE skal journaliseres:

- E-mail korrespondance af uformel karakter, fx aftale om mødetidspunkt, mødelokale med videre
- Eksterne henvendelser, der har form af reklame, generelle forespørgsler med videre
- Uopfordrede jobansøgninger og svar
- Publikationer
- Analyser og udtræk i forbindelse med forskning og formidling

Listerne er ikke udtømmende!

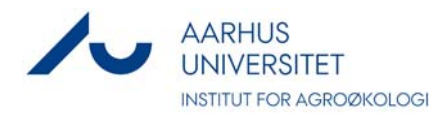

# AARHUS UNIVERSITET

# Den korte guide til at gemme i WorkZone: Brug Outlook!

# HER KAN DU FÅ HJÆLP

#### Foulum

| Anna Dorthe Østergaard | 8715 8034 |
|------------------------|-----------|
| Birgit S. Langvad      | 2331 0430 |
| Jytte Christensen      | 8715 8015 |
| Karina R. Christensen  | 4071 1132 |

#### Flakkebjerg

| Bende Astrup             | 8715 8265 |
|--------------------------|-----------|
| Charlotte Hamann Knudsen | 8715 8191 |
| Kirsten Jensen           | 8715 8184 |

#### DCA

Ulla Sonne Bertelsen (myndighedssager) 9350 8568

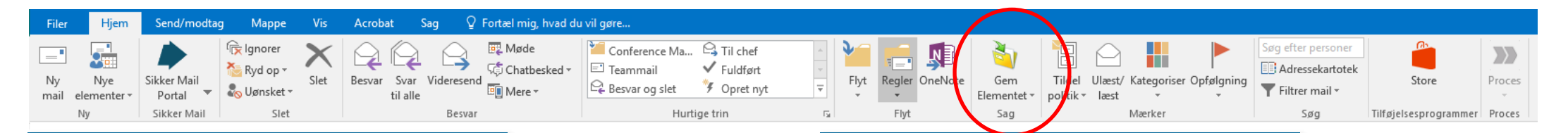

# GEM OUTLOOK-ELEMENT PÅ EN EKSISTERENDE SAG

1. Vælg det Outlook-element (e-mail eller aftale), du vil gemme.

2. På fanen **Hjem**, klik **Gem elementet**. En liste med følgende menupunkter vises:

A. En liste over senest anvendte sager (Tryk evt. på opdatér).

B. Søg efter sag.

C. Opret ny sag.

Gem Elementet + Sag

# 3. Gør ét af følgende:

A. Vælg en sag fra listen over seneste sager, som du vil gemme dit Outlook -element på. Dialogboksen **Gem Outlook Elementet** vises.

-Eller-

B. Vælg Søg efter sag i listen. Dialogboksen Vælg sag vises.

a. Indtast eller vælg søgekriterier. Se Søgning.

b. Klik **Søg**. Listen over søgeresultater vises i den nederste rude.

c. Vælg en sag og klik **OK**. Dialogboksen **Gem Outlook Elementet** vises.

# GEM E-MAIL, NÅR DU SENDER

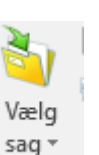

2. På fanen Meddelelse, klik Vælg sag. En liste vises.

# FLERE VEJLEDNINGER PÅ

1. Opret en e-mail.

https://medarbejdere.au.dk/administration/hr/hr-systemer/ esdh/vejledninger/

# GEM FLERE OUTLOOK-ELEMENTER

1. Vælg mindst to e-mails eller aftaler, som du vil gemme.

2. Gør et af følgende:

A. Højreklik > Gem element.

-Eller-

B. Kun for e-mails: Klik Gem elementet på Outlook-båndet.

3. Gør et af følgende:

A. Vælg en sag fra listen over senest anvendte sager.

B. Klik Vælg sag – søg efter en sag og klik OK.

C. Klik **Opret ny sag** – opret en ny sag som beskrevet nedenfor: Gem Outlookelement på ny sag.

Dialogen Gem flere Outlook-elementer vises.

# GEM OUTLOOK-ELEMENT PÅ EN NY SAG

- 1. Vælg det Outlook-element, du vil gemme.
- På fanen Hjem, klik Gem elementet > Opret ny sag. Dialogboksen Ny Sag vises.
- 3. Indtast oplysninger om sagen, som minimum en sigende titel og de obligatoriske felter markeret med rødt.
- 4. Tilføj sagsparter.
- 5. Angiv sagsadgangsrettigheder under Adgang til sagen.
- 6. Klik **Opret Sag** eller tryk **Enter**. Dialogboksen **Ny Sag** lukkes, og dialogen **Gem Outlook Elementet** vises.
- 7. Registrer dokumentoplysninger